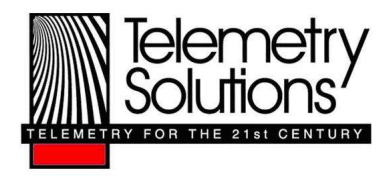

# Quick Reference Guide: User Software Installation for Windows 7

Please note that the Quick Reference Guide works in conjunction with the User Manual. Please read the manual; it contains information that is vital to operating your Quantum GPS.

## Steps to Install

- 1. Disable User Account Controls (UAC)
- 2. Install Collar SW software
- 3. Install Drivers

## **Disable User Account Controls (UAC)**

- 1. Open the Star menu
- 2. In the search field type UAC
- 3. Click on the link reading "Change User Account Control Settings"
- 4. Adjust the slider to the lowest possible setting ("Never notify")

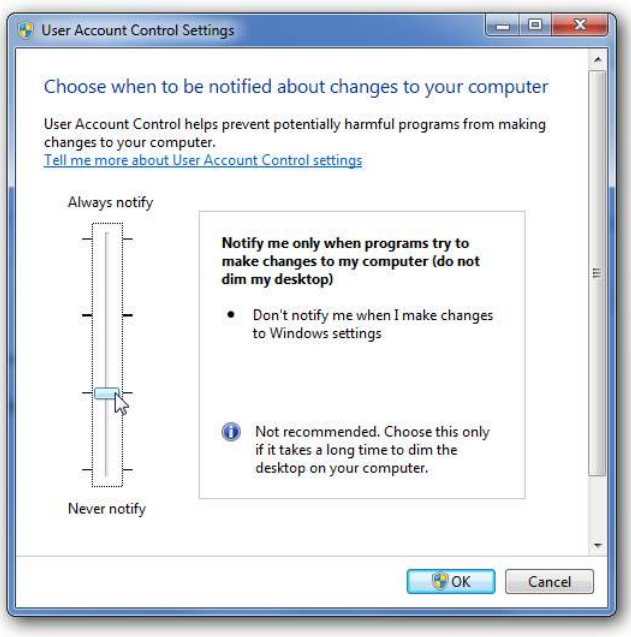

#### Install Software

- 1. Run setupv150.exe. Located in Quantum-setupv150.zip
- 2. If a security warning opens press Ok to continue.
- 3. Follow the onscreen instructions. When the installation is complete, press finish.

- 4. Go to C:\Program Files\Collar SW and right click on collar sw.exe and select create shortcut.
- 5. Copy the shortcut to your desktop.
- 6. Right click on the shortcut and select properties.
- Add /service to the end of the Target box, so that it reads "C:\Program Files\Collar SW\collar SW.exe" /service Note: before /service there is a space
- 8. Press OK this enables service mode; some features will not work without service mode enabled.

#### **Install Drivers**

1. Plug a collar into an open USB port, and this window will open.

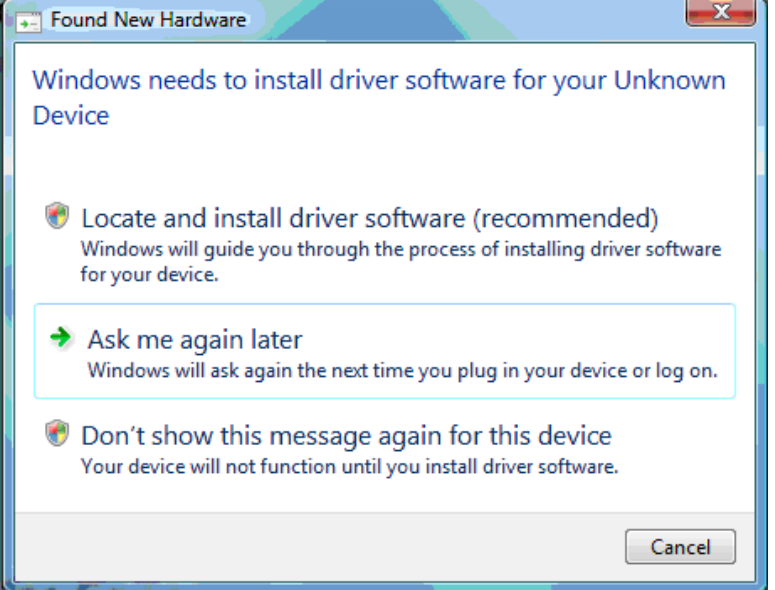

- 2. Select locate and install driver software
- 3. Windows will briefly look for a driver then this window will open.

| Found New Hardwa                                       | re - Unknown Device<br>nd driver software       | for your device               |   |        |
|--------------------------------------------------------|-------------------------------------------------|-------------------------------|---|--------|
| Check for a solution<br>Windows will check<br>working. | ution<br>to see if there are steps y            | ou can take to get your devic | e |        |
| Browse my con<br>Locate and install di                 | nputer for driver so<br>iver software manually. | ftware (advanced)             |   |        |
|                                                        |                                                 |                               |   | Cancel |

4. Select browse my computer for driver software.

- 5. In the field type C:\Program Files\Collar SW\Serial Driver, and press ok.
- 6. This warning window will open:

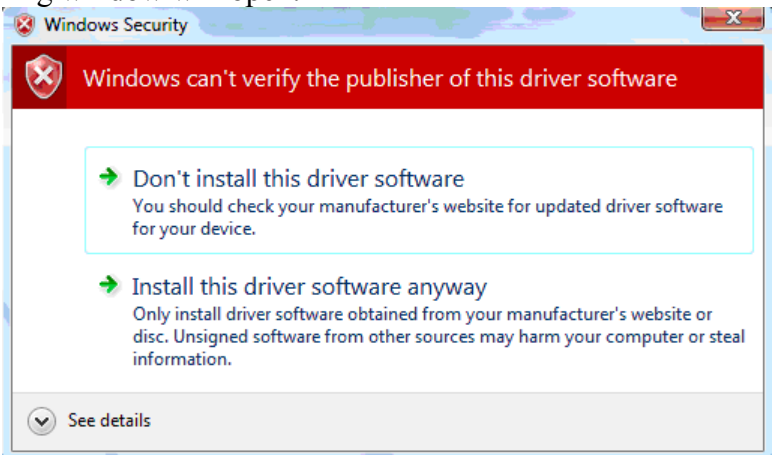

7. Press Install this driver software anyway, and your software will be fully functioning.